#### Bilaga III

# Instruktion för sänkning av bolusdos respektive avläsning av smärtpump CADD Solis

# Ändring av bolusdos med smärtpump CADD Solis

PCA – dosmängden kan ändras under tiden pumpen körs eller när den har stoppats (om knappen är olåst).

Gör följande för att redigera PCA-dosen:

1. På startskärmen tryck på **pil upp** eller **pil ner** för att välja/ändra PCA – dos och tryck på **välj.** 

- 2. Lås upp knappsatsen med säkerhetskod eller pumpnyckeln.
- 3. Tryck på pil upp eller pil ner tills önskad pca dosen visas och tryck på Spara

## Avläsning av smärtpump CADD-Solis

Utgå från hemskärmen. Pumpen behöver inte stoppas.

- 1. Välj "Rapporter".
- 2. "Tilldelade och PCA-dosräknare", tryck välj.
- 3. Läs av och notera "Total mängd" och "Total volym".
- 4. Gå ner med piltangenten till "Tilldelade PCA-doser".
- 5. Läs av och notera "Tilldelade PCA-doser" och "PCA-doser för dokumentera på: Protokoll CADD-Solis.

### Larmfunktioner och annan teknisk information

Se företagsinformation CADD-Solis: Bärbar läkemedelspump modell 21